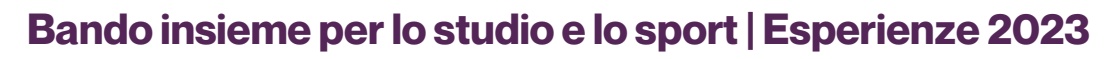

# Istruzioni per la compilazione

Gentile candidato/a,

di seguito trovi le istruzioni per compilare correttamente il modulo per le Borse di Studio "Esperienze 2023". Prima di iniziare con la compilazione accertati di avere con te:

- Una dichiarazione della scuola che frequenti in cui certifichi:
  - L'iscrizione alla scuola per l'a.s. 2022/2023;
  - La media dei voti per gli anni scolastici 2020/2021, 2021/2022 e la valutazione intermedia 2022/2023 **RICORDA!** Per essere ammessi alla valutazione la media non deve essere inferiore a 7/10 in tutti gli anni scolastici indicati.

Insieme

25 borse di studio del valore massim di 3.000 euro.

lo spoi

FONDAZIONE CRC

- Una relazione in cui descrivi l'attività estiva per la quale ti candidi allegando anche il programma delle settimane, un piano dei costi e altri documenti, link o materiale utile dell'ente selezionato.
  RICORDA! Cerca di entrare nel dettagliato il più possibile soprattutto per le spese da sostenere. Ci servirà per approfondire l'esperienza che hai scelto di svolgere.
- Lettera o video motivazionale (massimo 3 minuti) che renda conto della scelta fatta e di come questa possa essere motivo di scoperta e/o approfondimento del proprio talento, inclinazioni o attitudini.
- Una certificazione ISEE in corso di validità. RICORDA! L'ISEE non deve superare i 50.000,00€
- Una copia dei documenti di identità tuoi e di uno dei tuoi genitori.

Ora sei pronto per iniziare.

## 1. Registrarsi al portale

Sul sito internet della Fondazione (<u>www.fondazionecrc.it</u>) entra nella pagina ROL e clicca su "Vai all'area ROL"

Vai all'area ROL

Nella sezione ROL dovrai cliccare su "Registrati" e selezionare:

- Ruolo → Borsista
- Flaggare → "Anagrafica Estera o Gruppo Informale"

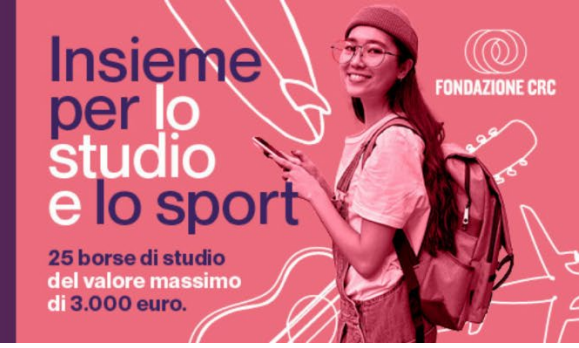

Scegliere l'anagrafica: "Bando Insieme per lo Studio e lo Sport"

Scrivere una e-mail valida. **RICORDA!** Utilizza una mail che guardi spesso. Sarà il metodo di comunicazione principale che utilizzeremo. Se la mail è già in uso e non ricordi la password puoi seguire la procedura di recupero.

Clicca su "Verifica Dati" e poi "Procedi"

- Inserisci il Nome e il Cognome del Candidato Borsista
- Seleziona il ruolo "Borsista"
- Scrivi di nuovo la mail che hai inserito precedentemente
- Scegli una password RICORDA! Deve avere tutti i requisiti di sicurezza prestabiliti: maiuscole, minuscole, numero e simboli

Cliccare su "Richiesta di Accreditamento" per completare la registrazione e poter iniziare a navigare sulla piattaforma.

### 2. Come trovare il bando e candidarsi

Una volta eseguito l'accesso si visualizzerà l'home page della piattaforma ROL. Non preoccupatevi se il profilo risulta completato solo all'80%

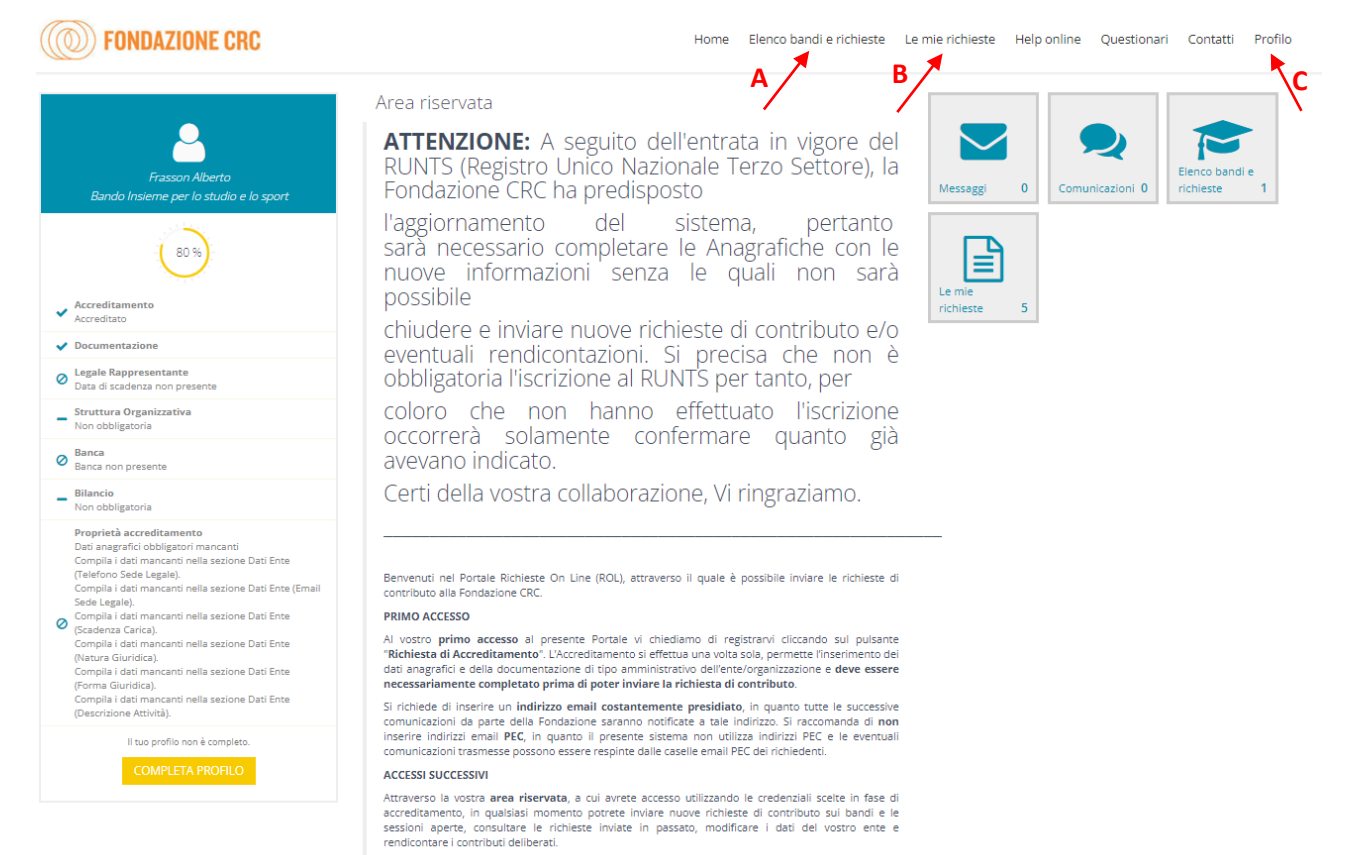

Per maggiori informazioni consultare le Domande Frequenti (HELP); è altresì possibile scaricare la

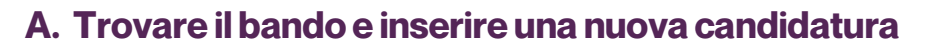

Seguite l'indicazione della freccia e accedete all'area dei bandi.

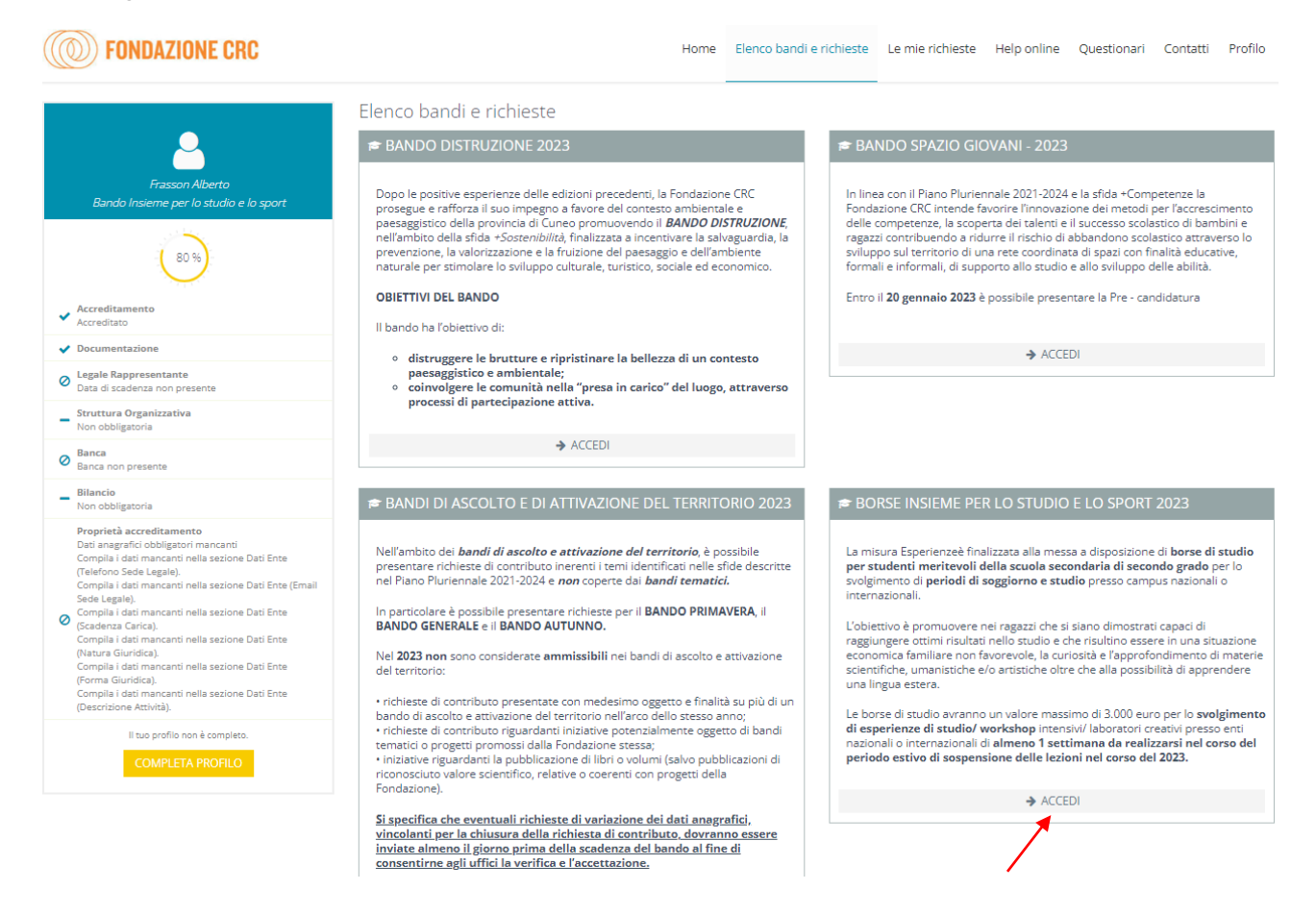

Insieme

e lo sport

per lo studio

25 borse di studio del valore massim di 3.000 euro. FONDAZIONE CRC

Dentro il bando si troverà la misura "Esperienze 2023". Cliccando su richieste si potrà sentire una nuova richiesta.

Informazioni da inserire:

#### **Progetto:**

Titolo: il titolo che volete dare alla vostra Esperienza

**Piano delle attività**: in questa sezione dovrete entrare nel dettaglio di quello che pensate di realizzare. Da dove volete andare, all'ente organizzatore, alle attività che svolgerete, all'organizzazione delle giornate. Entrate nel dettaglio!

#### Nome del candidato

Cognome del candidato

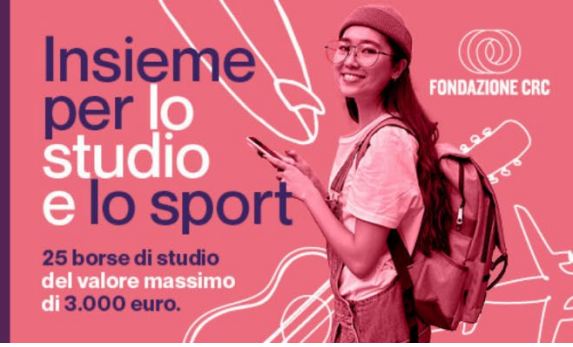

#### **Budget:**

Cliccando su inserisci si potrà indicare l'importo della borsa di studio richiesto.

Finalità: personale

Dettaglio finalità: borse lavoro/ tirocini/ borse di studio

Importo: indicare 3.000

Descrizione: riportare il titolo

Sul piano economico

Importo della Borsa di Studio richiesta alla Fondazione: indicare 3.000

#### **Questionario:**

Compilare il questionario in tutti i suoi campi. Cliccare su salva al fondo.

Ricorda! Il questionario deve essere inviato. Per farlo cliccare su "Salva" in fondo a destra

Per verificare che il questionario sia stato inviato troverete una spunta verde in cima alla pagina

Salva

Questionario inviato?

### **Documenti:**

Allegate tutti i documenti che sono richiesti dalla procedura e elencati nel bando.

NB. Non è necessario allegare alcuna autocertificazione.

Una volta completati e compilati tutti i campi oltre ad aver inviato il questionario si potrà salvare

### B. Visualizzare le richieste in compilazione o inviate

Cliccando sul pulsante indicato potrete visualizzare le richieste presentate, accedere per modificare i dati e in seguito per rendicontare l'esperienza svolta.

### C. Profilo e inserimento banca

In questa sezione potrete inserire i dati bancari presso i quali accreditare la borsa di studio in caso di esito positivo.